# TEAMS for Teachers

Progress Report

# **Online Handouts**

#### http://webclass.org

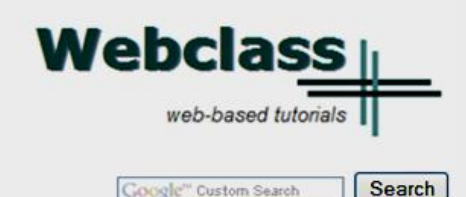

Education and training via the internet are growing rapidly. Accessibility from home or school makes Internet handouts a viable alternative to hardcopy handouts and tutorials.

Webclass.org provides:

- Workshop handouts available anytime, anywhere
- Cambridge online dictionary
- Web-based Keyboarding
- Lesson plan <u>calendar</u>

After all, Webclass.org can be anywhere you want it to be ....

#### Elementary Storytelling in iTunes

View all 19 digital stories from El Paso ISD teachers and students

#### Select Progress Report

smaller group of selected students. Video length is generally 2 to 10 minutes.

Larry Nelson - Instructional Technology - LNELSON@episd.org - http://webclass.org 2

View In iTunes

#### About Us

Atomic Learning

**Desktop Setup** 

#### EasyTech

#### **Elementary Storytelling**

Audacity Creating a Digital Story Digital Cameras EPISD Photo Release iPod - Getting Started Podcast Projects Syncing video iPod Using iTunes Windows Movie Maker MOV – WMV converter MP4 – AVI converter WMV – MP4 converter

#### **Teacher Web Pages**

#### TEAMS for Teachers Attendance

Attendance Gradebook Gradebook Examples Elementary school Middle school High school Progress Report Report Card Transfer Grade

United Streaming

### Procedure

- Create progress report for each course/subject taught
  - 1. Complete entering of grades
  - 2. Add comments and conduct
  - 3. Save progress report
  - 4. Finalize progress report

# **MyEPISD Login**

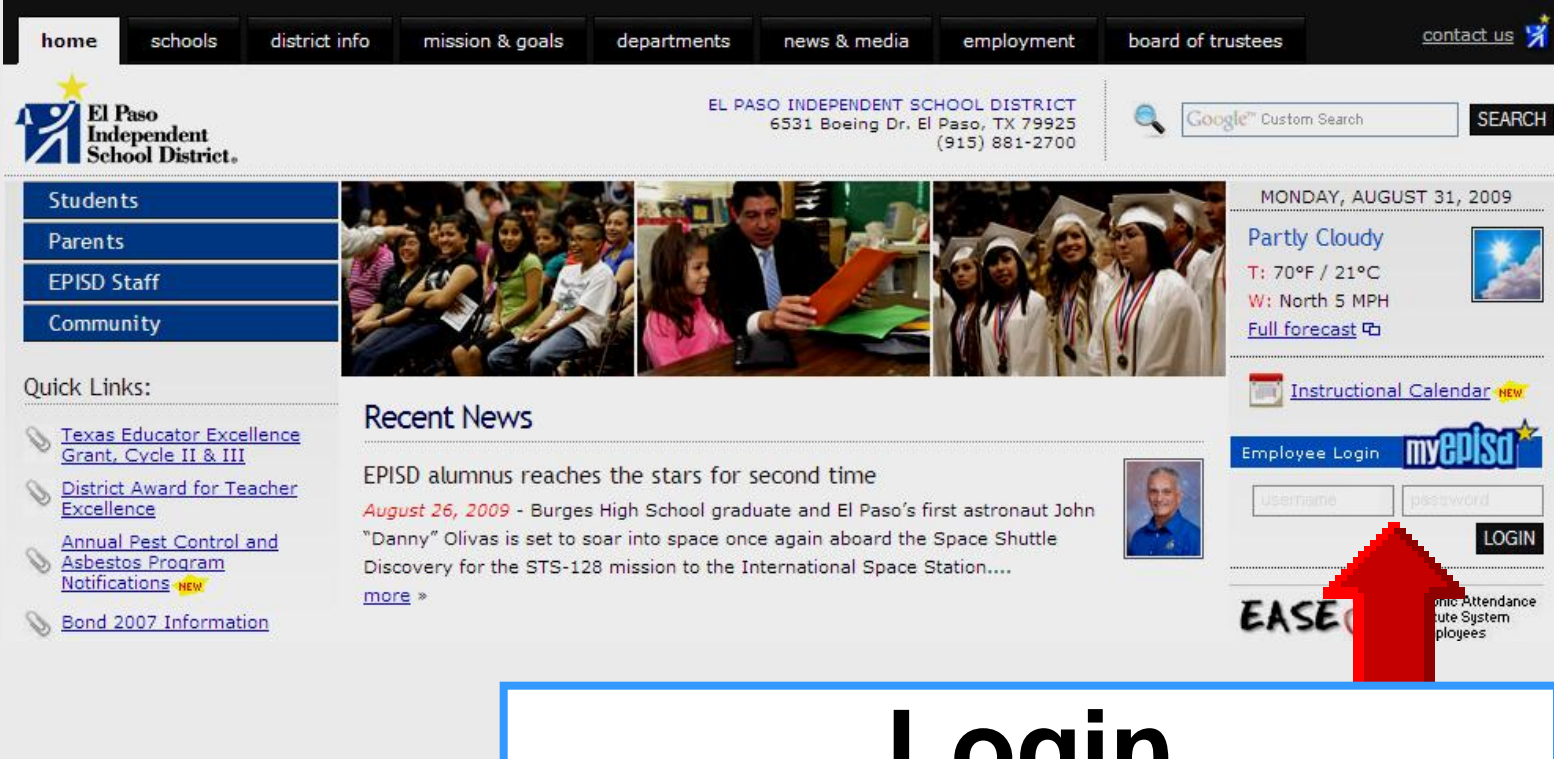

#### **Login** Username – Password

# **TEAMS** Login

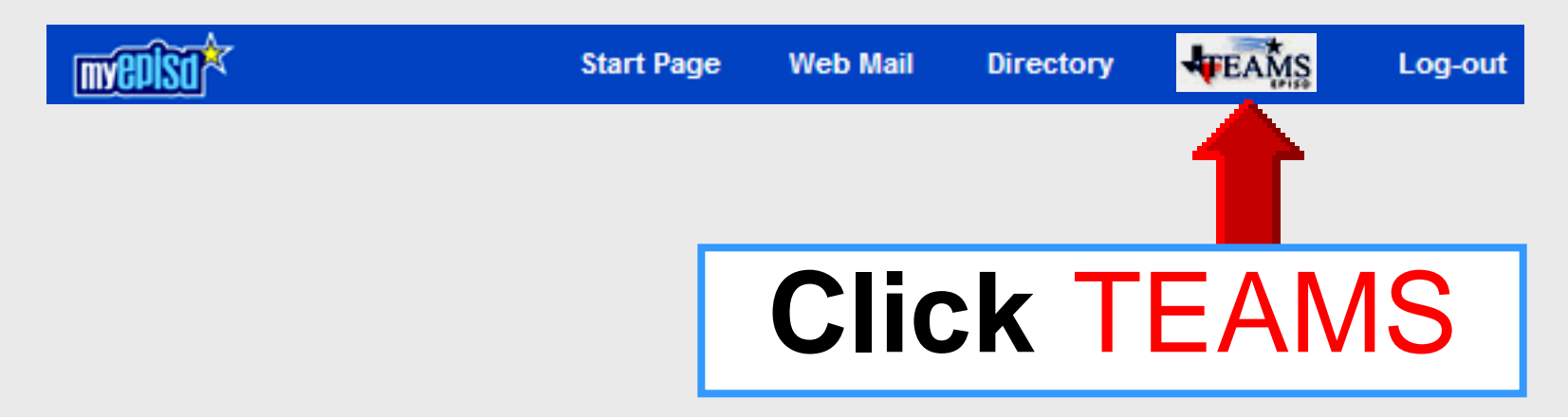

### Bypass MyEPISD

- Eliminates two logins
- Bookmark in Favorites https://teams.episd.org/common/

## **TEAMS Login**

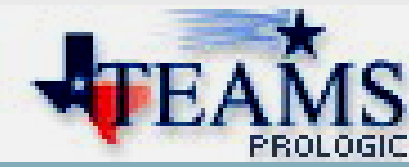

|                          | PROLOGIC |
|--------------------------|----------|
| Welcome                  |          |
| Login                    |          |
| User ID: *               |          |
| Password: *              |          |
|                          |          |
| User ID: EPISD userna    | me       |
| Password: EPISD password | ord      |

### **Access Gradebook**

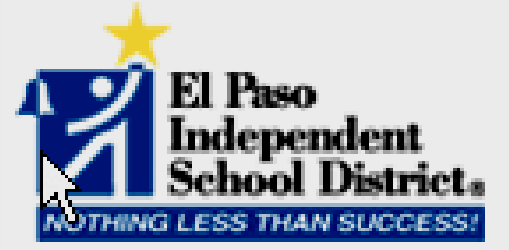

#### Welcome to the TEAMS Employee Home Page.

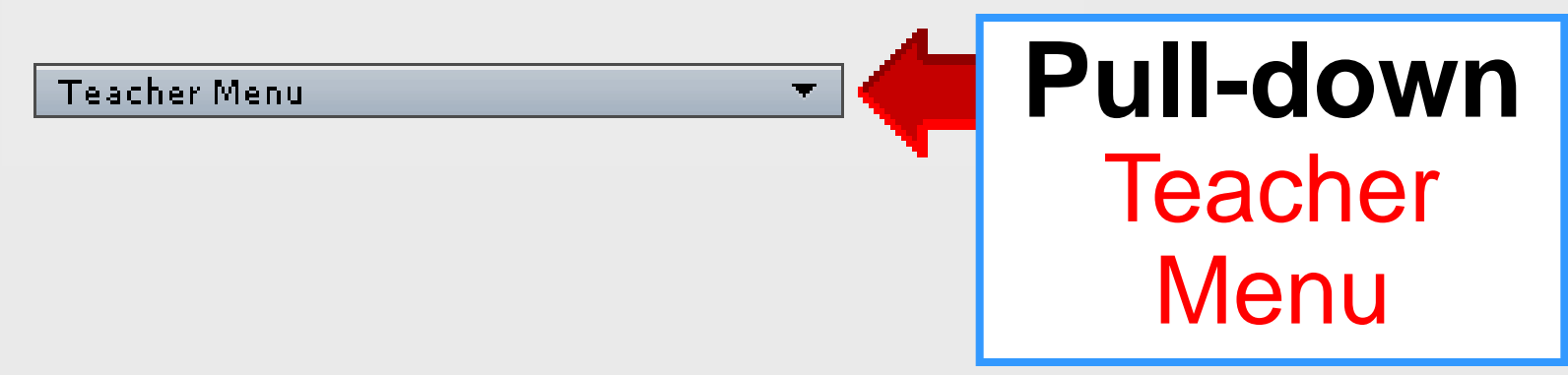

### **Access Gradebook**

8

| Home Help                                                                                                    |                   |   |
|----------------------------------------------------------------------------------------------------|-------------------|---|
| Welcome: / High School Teacher                                                                                                    |                   |   |
| El Paso<br>Independent<br>School District.<br>NOTHING LESS THAN SUCCESS!                                                                                                    |                   |   |
| Welcome to the TEAMS Employee Home Page. Expand All / Collapse All                                                                                                    | Search Menu Items | _ |
| <ul> <li>Take Classroom Attendance</li> <li>Enter Classroom Grading</li> <li>Maintain Teacher Gradebook Category</li> <li>Student Discipline Incident Search<br/>(Teacher)</li> <li>Discipline Incident Search (Teacher)</li> </ul> | sroom             |   |

### **Select Class**

| Home         | ▼ Teacher        | Men    | u 🎽 Help 🎽        |                |            |         |   |      |            |      |   | $\succ$ |     |     | 4      | EAMS        |
|--------------|------------------|--------|-------------------|----------------|------------|---------|---|------|------------|------|---|---------|-----|-----|--------|-------------|
| Cou          | rse Section Li   | st     |                   |                |            |         |   |      |            |      |   |         |     |     |        |             |
| Filter B     | y: S1            |        |                   |                |            |         |   |      |            |      |   |         |     |     |        |             |
| Cours        | e Sections       |        |                   |                |            |         |   |      |            |      |   |         |     |     |        |             |
| Sort         | Clear So         | rted l | by: (default)     |                |            |         |   |      |            |      |   |         |     |     |        |             |
| Camp         | us Cal 🗄 Fir     | nalize | Description       |                |            | Course  |   | Sect | ion        | Term | 1 | Peri    | od  | Day |        | Parent/Chi  |
|              | -                | -      |                   |                | •          |         | - |      |            |      | - |         | -   |     |        |             |
| 010          | No               |        | US GOVT           |                |            | 530000  |   | R21  |            | S1   |   | 02      |     | A   | _      |             |
| 010          | No               |        | US GOVT           |                |            | \$30000 |   | R31  | ;          | S1   |   | 03      |     | А   |        |             |
| 010          | No               |        | US GOVT           |                |            | \$30000 |   | R41  | 1          | S1   |   | 04      |     | A   |        |             |
| 010          | No               |        | US GOVT           |                |            | \$30000 |   | R52  |            | S1   |   | 05      |     | В   |        |             |
| 010          | No               |        | US GOVT           |                |            | 530000  |   | R62  |            | 51   |   | 06      |     | В   |        |             |
| 010          | NO               |        | US GOVI           |                |            | \$30000 |   | K81  |            | 51   |   | 08      |     | в   | and co | unt: 6 of 6 |
|              |                  |        |                   |                |            |         |   |      |            |      |   |         |     | Tec | 010 00 |             |
| <u>S</u> ele | ect <u>P</u> ost | All to | o Progress Report | : 🔟 <u>F</u> i | nalize All |         |   |      |            |      |   |         |     |     |        |             |
|              |                  |        |                   |                |            |         |   |      |            |      |   |         |     |     |        |             |
|              |                  |        |                   |                |            |         |   |      |            |      |   |         |     |     |        |             |
|              |                  |        |                   |                |            |         |   |      |            |      |   |         |     |     |        |             |
|              |                  | _      |                   |                |            |         |   |      |            | ,    |   |         |     |     |        |             |
|              |                  |        | liah              | liah           | t c        |         | r | C    | <b>n /</b> | 'C   | 0 | ~       | 4 i |     | n      |             |
|              | •                |        | IIGII             | IIGII          |            | UU      |   | 3    | 5/         | J    |   |         |     | U   |        |             |
|              |                  |        |                   |                |            |         |   |      |            |      |   |         |     |     |        |             |
|              |                  |        |                   |                |            |         |   |      |            |      |   |         |     |     |        |             |
|              |                  |        | <b>IICK</b>       | SA             | JUDC       | T       |   |      |            |      |   |         |     |     |        |             |
|              | •                |        |                   |                |            |         |   |      |            |      |   |         |     |     |        |             |

### **Post to Progress Report**

S30000/R31 - US GOVT - S1 - A/03 💌

|   | N  | W1       | NW2 NW3 NW4             | Report   | Car | d Pr | ogr | ess | ; | Cred | lit      |            |            |
|---|----|----------|-------------------------|----------|-----|------|-----|-----|---|------|----------|------------|------------|
|   |    |          |                         |          |     |      |     |     |   |      |          |            |            |
|   | #  | Local ID | Student Name            |          | GL  | SCH  |     |     |   |      | Avg      | 'STARTED'  | 4 TERMS    |
|   |    |          |                         |          |     |      |     |     |   |      |          | paper      | ▲ ⊡ ▼      |
|   |    |          |                         |          |     |      |     |     |   |      | <b>–</b> |            | 100.1      |
|   |    |          |                         |          |     |      |     |     | _ |      |          | 100X1      | 100X1      |
|   |    |          |                         |          |     |      |     |     |   |      |          | COURSE WOR | COURSE WOR |
|   |    |          |                         |          |     |      |     |     |   |      |          | Aug 23     | Aug 25     |
|   | A  |          |                         |          |     |      |     |     |   |      |          |            |            |
| C | la | ss Avera | ige                     |          |     |      |     |     |   |      |          | 92.3       | 100.       |
|   |    |          | Scheduled Student       | s With ( | Ow  | ners | ihi | p   |   |      |          |            |            |
|   | 1  | 368615   | Apodaca, Steve          |          | 12  | 010  | D   | S   | G | P    | 68       | 100        |            |
|   | 2  | 366042   | Bazar, Ana Paulina      |          | 12  | 010  | D   | S   | G | P    | 67       | 70         | 100        |
|   | 3  | 373594   | Contreras, Jorge Isaac  |          | 12  | 010  | D   | S   | G | Ρ    | 69       | 100        | 100        |
|   | 4  | 348121   | De La Torre, Jesus Edmu | ndo      | 12  | 010  | D   | s   | G | P    | 74       | 80         | 100        |

 Save
 Restore
 Post to Progress Report
 Return to Search Results
 Assignments
 Notes
 Reports
 Attendance

 Click button at bottom
 Post to Progress Report
 Post to Progress Report
 Post to Progress Report
 Attendance

## **Confirm Post**

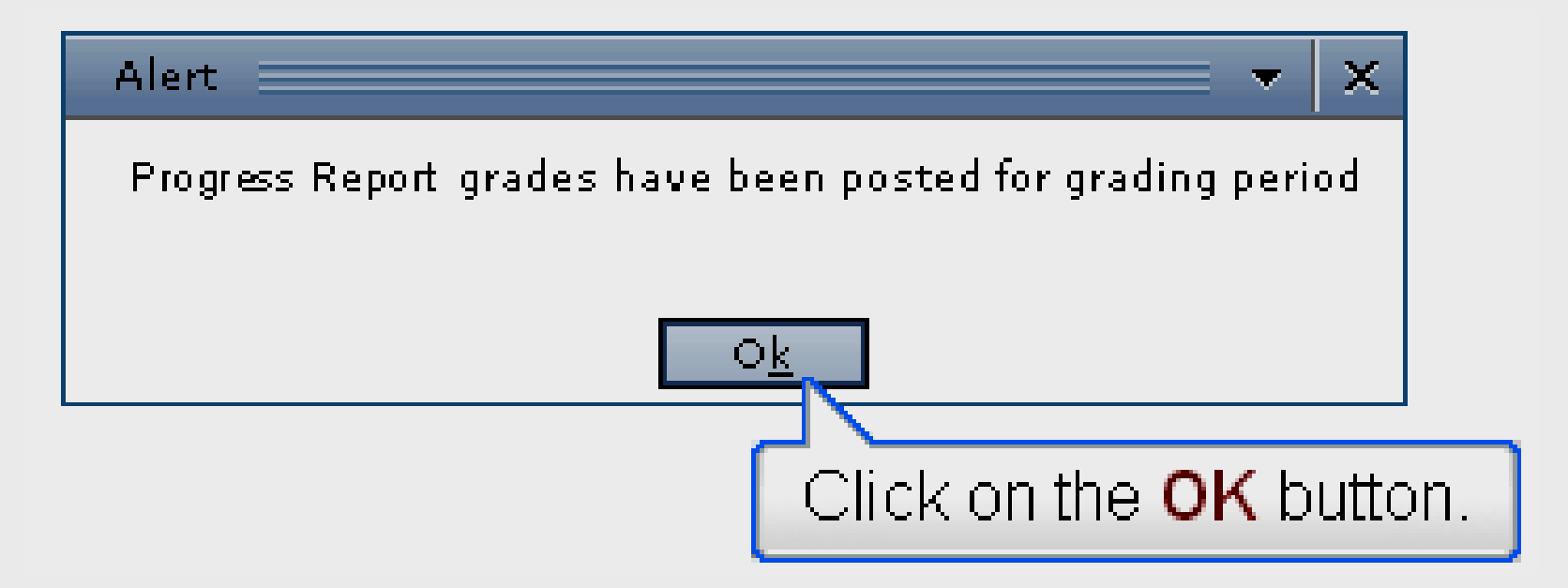

#### Grade averages copied to Progress tab

### **Add Comments**

|   | Home     | Teacher Men                     | u T Help        | •       |    |        |     |        |          |        |     |
|---|----------|---------------------------------|-----------------|---------|----|--------|-----|--------|----------|--------|-----|
|   |          |                                 |                 |         |    |        |     | _      |          |        |     |
|   | S30000,  | /R21 - US GOV                   | T - S1 - A/0    | 2 🔻     |    |        |     |        |          |        |     |
|   | NW1      | NW2                             | NW3             | NW4     | Re | port C | ard | Progre | ss C     | Credit |     |
|   | Filter:  | Show Attendan                   | ce And Com      | ments 💌 |    |        |     |        |          |        |     |
| 1 | Local ID |                                 |                 |         |    | GL     | 5CH | PR1B   | CM1      | CM2    | CND |
|   |          | Show Grading C                  | nly             |         |    |        |     |        | <b>.</b> |        |     |
|   |          | Show Attendance<br>Show Comment | ce<br>c         |         |    |        |     |        |          |        |     |
|   | All      | Show Attendand                  | -<br>ce And Com | ments   |    |        |     |        |          |        |     |
|   | Schedule |                                 |                 |         |    |        |     |        |          |        |     |

Select Progress tab

#### Using pull-down Filter menu select Show Attendance – Comments

Larry Nelson - Instructional Technology - LNELSON@episd.org - http://webclass.org 12

### **Add Comments**

| Home Teac       | acher Menu Help                    |        |          |     |
|-----------------|------------------------------------|--------|----------|-----|
| S30000/R21 -    | • US GOVT - S1 - A/02 💌            |        |          |     |
| NW1 N           |                                    | ress C | redit    |     |
| Filter: Show A  | Attendance And Comments 💽          |        |          |     |
| Local ID        | Student Name GL SCH PR1            | B CM1  | CM2      | CND |
|                 |                                    |        |          |     |
|                 |                                    |        | <b>-</b> | -   |
| All             |                                    |        |          |     |
| Scheduled Stude | ents With Ownership                |        |          |     |
| 350747          | Amaro, Arturo 12 010 63            |        |          |     |
| 440236          | Carrasco, Joel Alejandro 12 010 96 |        |          |     |

#### Click cell under CMT

Enter comment value

# **Comment Values**

- **10 Always Prepared**
- **11** Cooperative
- **12 Excellent Student**
- **13** Great Attitude and Effort
- **14 Great Improvement**
- **15 Hard Worker**
- **16 Improving**
- **17** Participates in Class
- **18 Positive Attitude**
- **19 Uses Time Wisely**

- **21 Did Not Turn in Work**
- **22** Disrespectful in Class
- **23 Disruptive Behavior**
- **24 Does not Follow Instruction**
- **25 Excess Absences/Tardies**
- **26 Inattentive in Class**
- **27 Parent Conference**
- **28 Poor Test/Quiz Grades**
- **29 Tutoring Recommended**
- **30** Unprepared for Class

## **Add Comments**

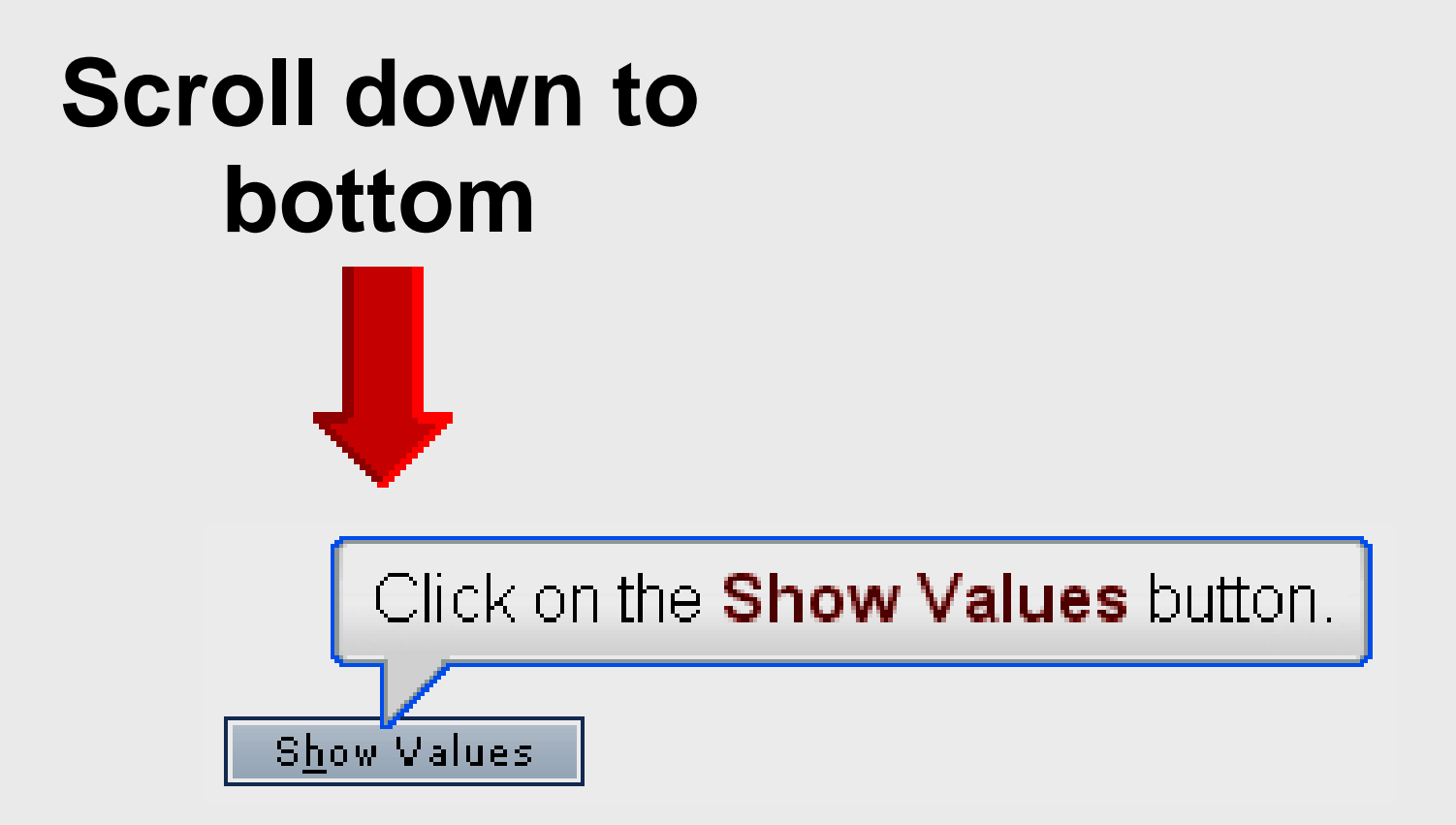

### **Add Comments**

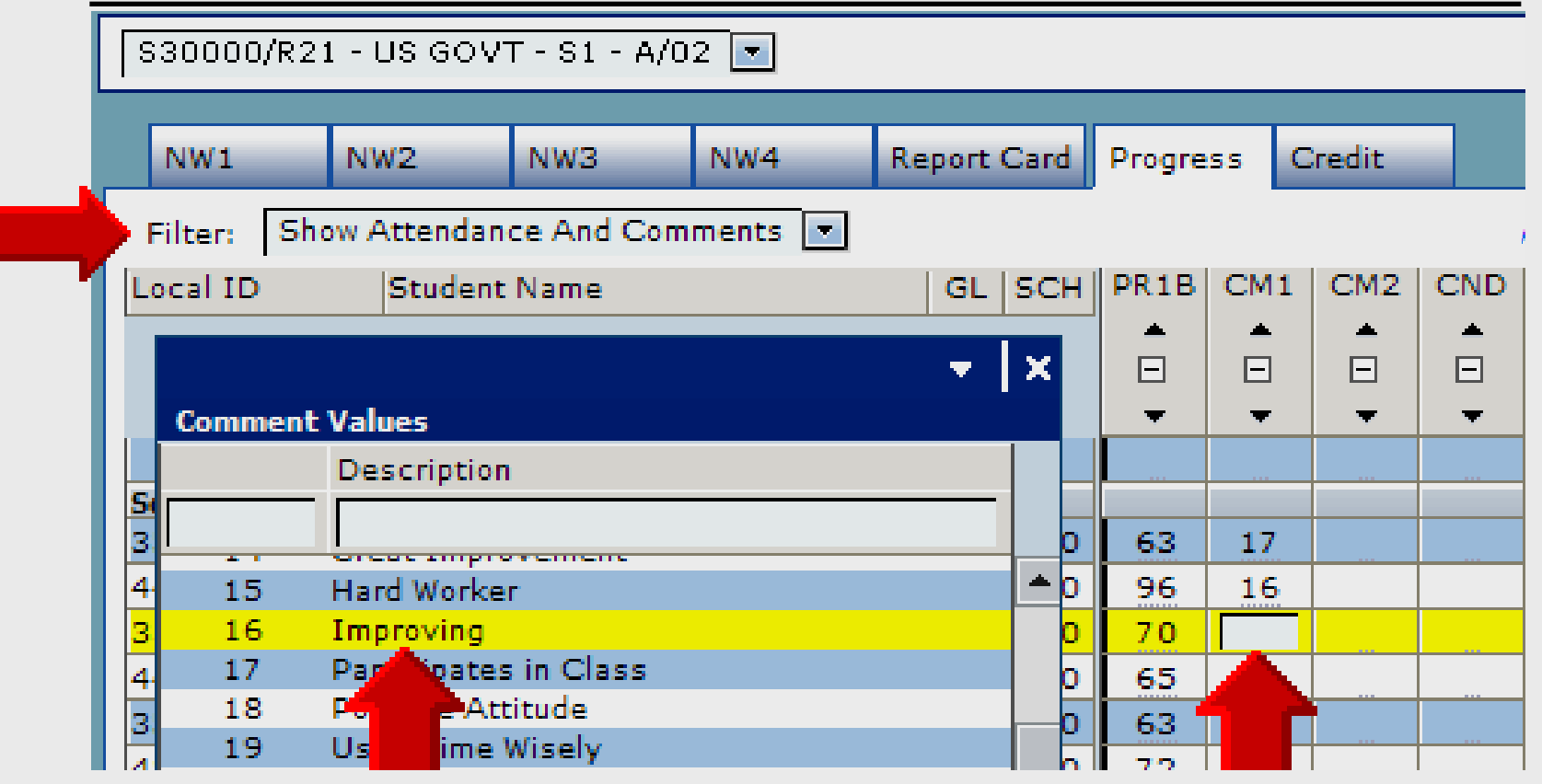

#### Left-click on desired comment

# **Add Conduct**

| SW4 SW          | 15 SW6                    | <sup>o</sup> rogr | ess | Credit |             |     |
|-----------------|---------------------------|-------------------|-----|--------|-------------|-----|
| Filter: Show A  | Attendance And Comments 💽 |                   |     |        |             |     |
| Local ID        | Student Name              | GL                | SCH | SW6    | <b>CM</b> T | CND |
| All             | •                         |                   |     |        |             |     |
| Scheduled Stude | nts With Ownership        |                   |     |        |             |     |
| 347747          | Alvidrez, Steve           | 09                | 002 | 92     |             | _   |
| 483129          | Batista, Eric Anthony     | 09                | 002 | 86     |             | _   |
| 353664          | Cardenas, Jacob Arturo    | 09                | 002 | 99     |             | _   |
| 363045          | Carmona, Adam Nicholas    | 09                | 002 | 98     |             | _   |
| 364515          | Carrillo, Victor Eduardo  | 09                | 002 | 79     | _           | _   |
| 353652          | Castillo, Stephanie       | 09                | 002 | 93     | _           | _   |
| 483230          | Clark, Tevin Kyree        | 09                | 002 | 90     | 6           |     |
| 361427          | Flores, Maegen Alyssa     | 09                | 002 | 89     | _           | _   |

# Click All cell under CND Enter conduct value S or U

## **Add Comments**

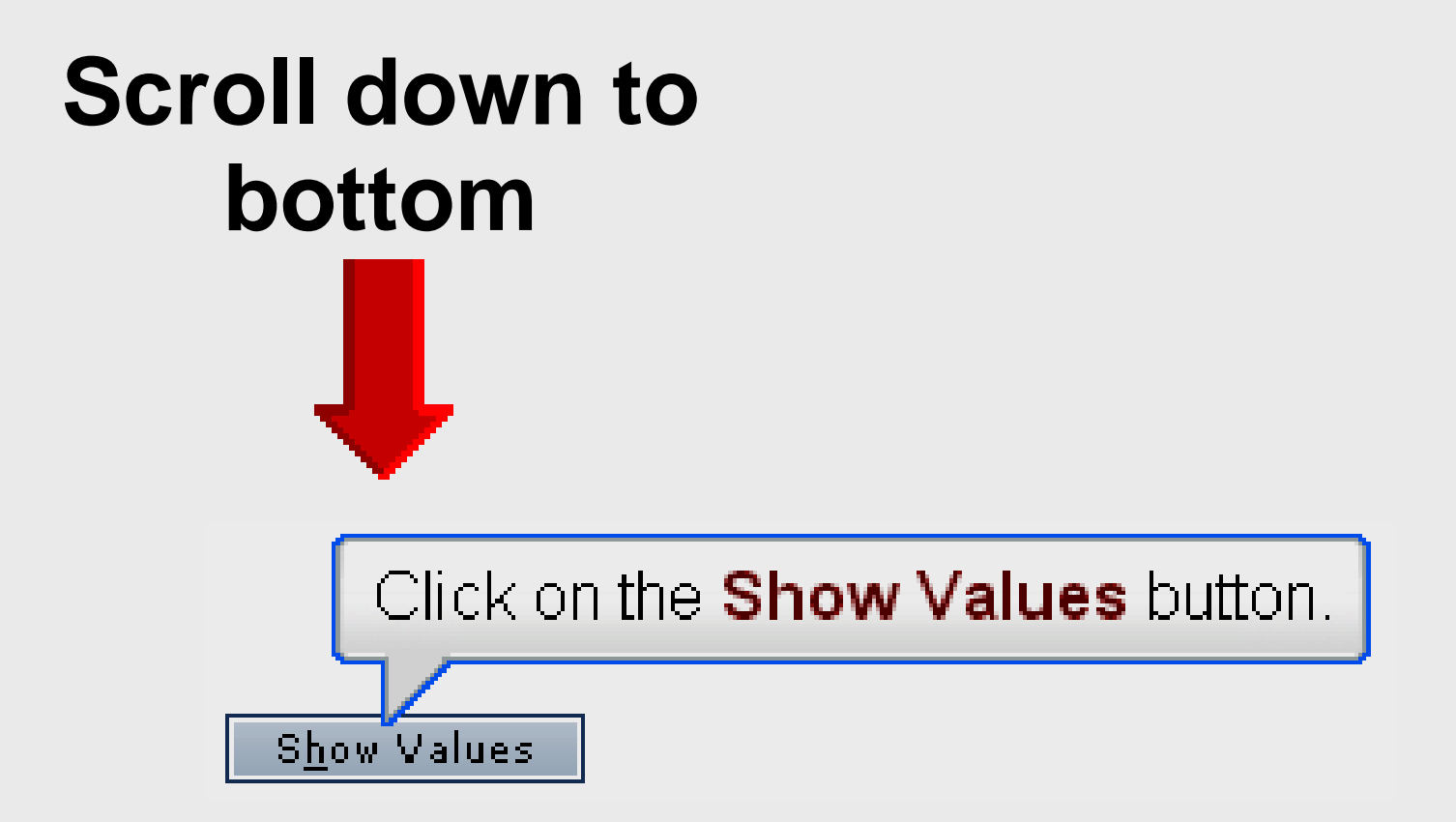

# **Add Conduct**

| SW4 SW          | 15 SW6                    | Drogr | ess | Credit     |     |          |
|-----------------|---------------------------|-------|-----|------------|-----|----------|
| Filter: Show A  | Attendance And Comments 💽 |       |     |            |     |          |
| Local ID        | Student Name              | GL    | SCH | SW6        | CMT | CND      |
| All             |                           |       |     | <b>.</b> . | _   | S        |
| Scheduled Stude | nts With Ownership        |       |     |            |     |          |
| 347747          | Alvidrez, Steve           | 09    | 002 | 92         |     | <u>^</u> |
| 483129          | Batista, Eric Anthony     | 09    | 002 | 86         |     | k        |
| 353664          | Cardenas, Jacob Arturo    | 09    | 002 | 99         | _   | _        |
| 363045          | Carmona, Adam Nicholas    | 09    | 002 | 98         | _   | _        |
| 364515          | Carrillo, Victor Eduardo  | 09    | 002 | 79         | _   | _        |
| 353652          | Castillo, Stephanie       | 09    | 002 | 93         |     |          |
| 483230          | Clark, Tevin Kyree        | 09    | 002 | 90         | 6   |          |

#### With S in All – click into any cell to fill

# **Add Conduct**

| SW4 SW          | 15 SW6                    | Progr | ess | Credit |        |        |     |
|-----------------|---------------------------|-------|-----|--------|--------|--------|-----|
| Filter: Show A  | Attendance And Comments 💌 |       | Yo  | u have | unsave | d chan | ges |
| Local ID        | Student Name              | GL    | SCH | SW6    | CMT    | CND    |     |
| All             |                           |       |     | L.     | _      |        |     |
| Scheduled Stude | nts With Ownership        |       |     |        |        |        |     |
| 347747          | Alvidrez, Steve           | 09    | 002 | 92     | _      | S      |     |
| 483129          | Batista, Eric Anthony     | 09    | 002 | 86     | _      | S      |     |
| 353664          | Cardenas, Jacob Arturo    | 09    | 002 | 99     | _      | S      |     |
| 363045          | Carmona, Adam Nicholas    | 09    | 002 | 98     |        | S      |     |
| 364515          | Carrillo, Victor Eduardo  | 09    | 002 | 79     | _      | S      |     |
| 353652          | Castillo, Stephanie       | 09    | 002 | 93     |        | S      |     |
| 483230          | Clark, Tevin Kyree        | 09    | 002 | 90     | 6      | S      |     |

#### Click into cell to change

#### Save progress report

### **Save Progress Report**

# Scroll down to bottom

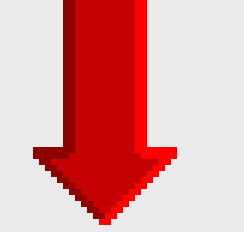

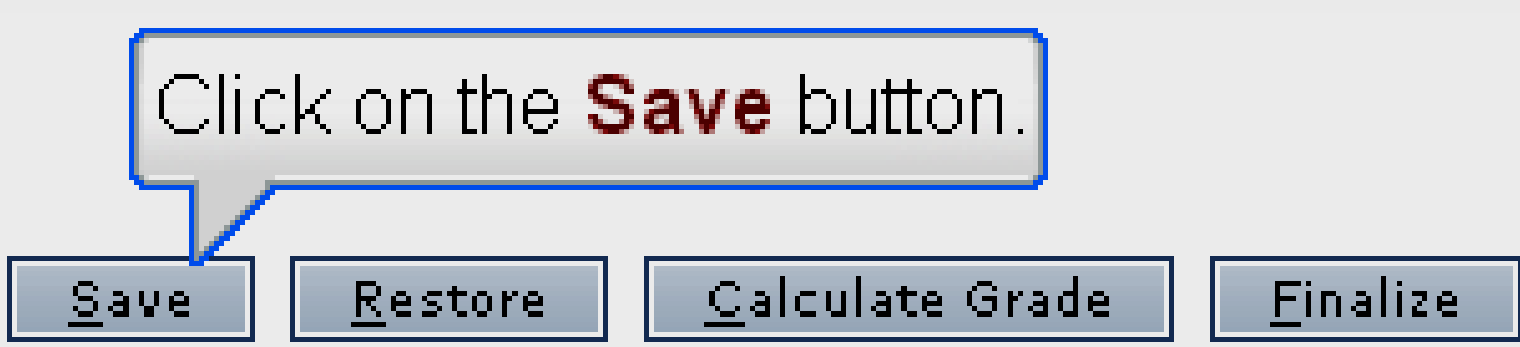

### Save Progress Report

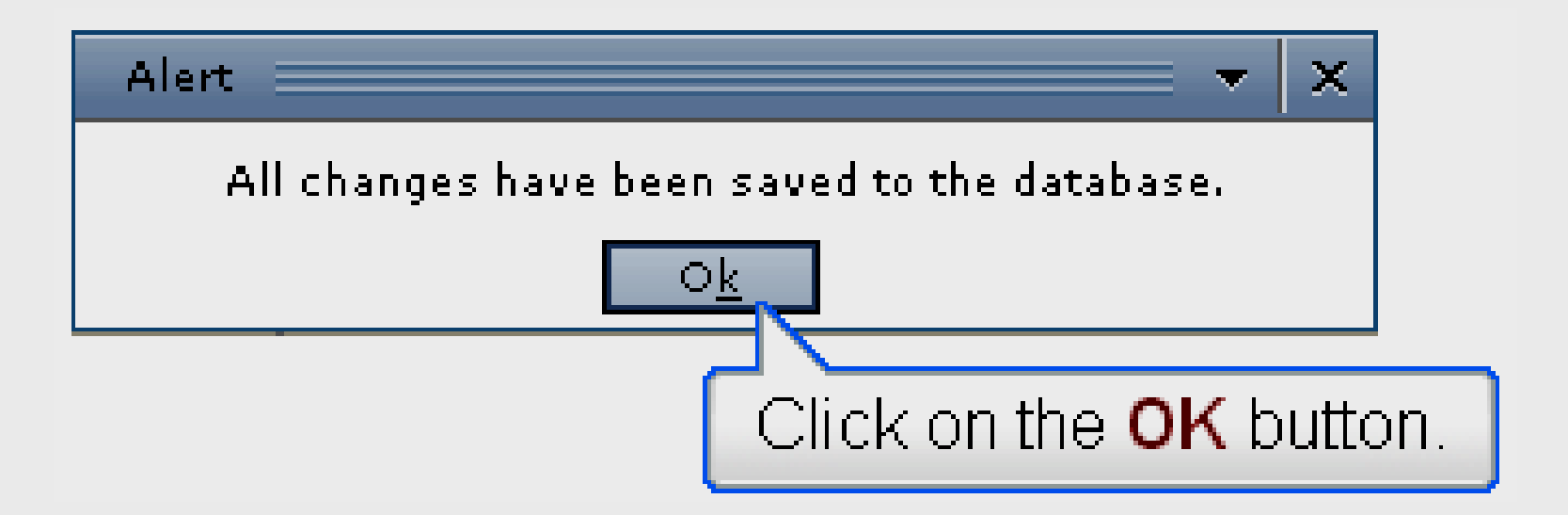

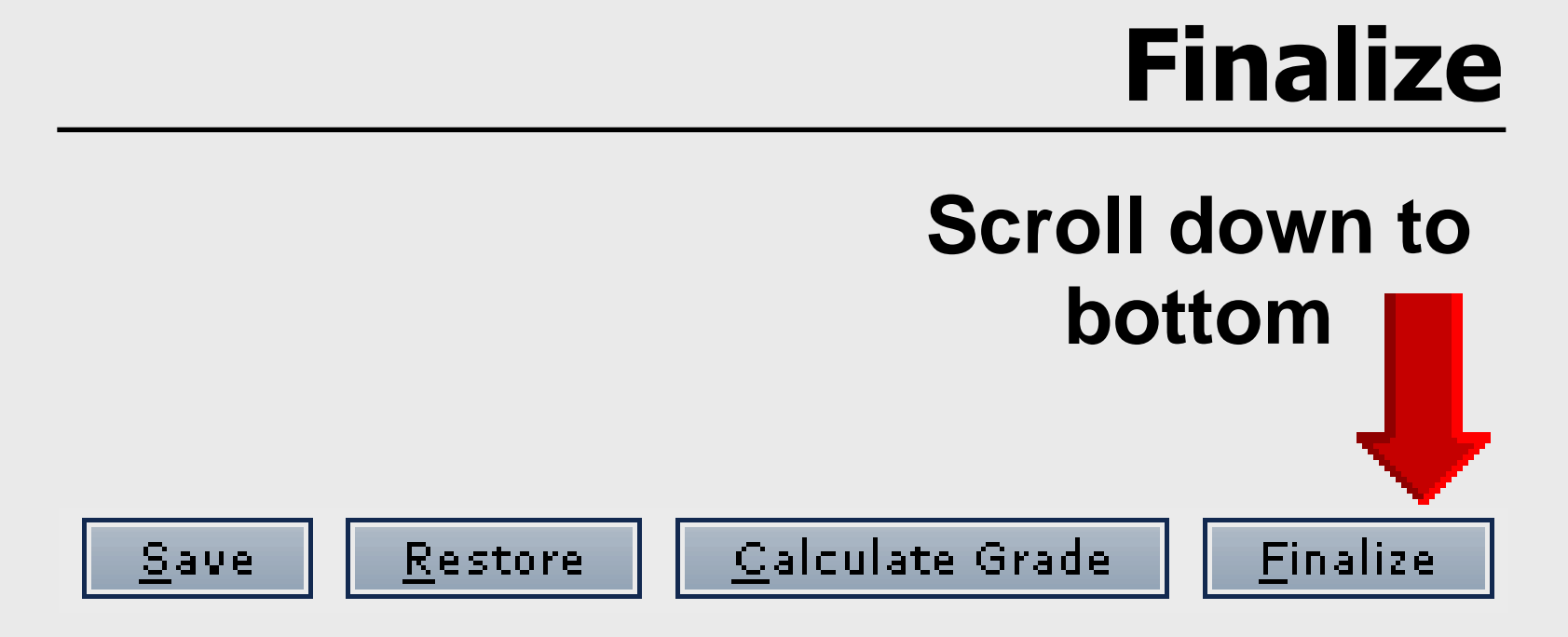

Click Finalize

 Tells computer clerk teacher has completed reviewing grades

# **Posting Finalized**

| Home 🔻    | Teacher     | Menu 🔭     | Help 🕇   |        |            |      |        |      | TEAMS              |
|-----------|-------------|------------|----------|--------|------------|------|--------|------|--------------------|
| Course    | Section Lis | ;t         |          |        |            |      |        |      | PROLOGI            |
| Course S  | ections     |            |          |        |            |      |        |      |                    |
| Sort   Cl | ear So      | ted by: (a | default) |        |            |      |        |      |                    |
| Campus    | Finalize    | Descrip    | tion     | Course | Section    | Term | Period | Day  | Parent/Child       |
| 002       | No          | WGEOG      | ja       | S10000 | S10000-111 | S1   | 01     | В    |                    |
| 002       | No          | W GEOG     | ia       | S10000 | S10000-121 | S1   | 02     | в    |                    |
| 002       | No          | W GEOG     | ) a      | S10000 | S10000-141 | S1   | 04     | В    |                    |
| 002       | No          | W GEOG     | ia       | S10000 | S10000-151 | S1   | 05     | G    |                    |
| 002       | No          | W GEOG     | ia       | S10200 | S10200-172 | 2 S1 | 07     | G    |                    |
| 002       | No          | W GEOG     | )a       | S10000 | S10000-171 | S1   | 07     | G    |                    |
| 002       | No          | W GEOG     | ) a      | S10000 | S10000-181 | S1   | 08     | G    |                    |
| 002       | No          | W GEOG     | ; b      | S11000 | S11000-216 | 5 S2 | 01     | в    |                    |
| 002       | No          | W GEOG     | ; b      | S11000 | S11000-221 | S2   | 02     | В    |                    |
|           | No          | W GEOG     | бb       | S11000 | S11000-241 | S2   | 04     | в    |                    |
|           | Yes         | W GEOG     | ; b      | S11000 | S11000-251 | S2   | 05     | G    |                    |
|           | No          | W GEOG     | ) b      | S11000 | S11000-271 | S2   | 07     | G    |                    |
| 002       | No          | W GEOG     | 6 b      | S11000 | S11000-281 | S2   | 08     | G    |                    |
|           |             |            |          |        |            |      |        | reco | rd count: 13 of 13 |

# Yes indicates posting completed for that course/section

## **Repeat Procedure**

Help 🔻 Teacher Menu 🏅 Home Course Section List Course Sections Sort | Clear Sorted by: (default) Parent/Child Campus Finalize Course Section Term Period Day Description 002 No. W GEOG a S10000 S10000-111 S1 01 в 002 W GEOG a S10000 S10000-121 S1 02 в. No. 002 S1 в No. W GEOG a S10000 S10000-141 04 002 S1 G No. W GEOG a S10000 S10000-151 05 002 07 G No W GEOG a S10200 S10200-172 S1 002 No. W GEOG a S10000 S10000-171 S1 07 G 002 S10000-181 S1 08 G No. W GEOG a S10000 002 WGEOGB S11000-216 в No S11000 S2 01 002 WGEOGB S11000 S11000-221 S2 02 в No. 002 No. WGEOGB S11000 S11000-241 S2 04 в G 002 Yes WGEOGB S11000 S11000-251 S2 05 002 WGEOGB S11000 S2 07 G No. S11000-271 G 002 W GEOG b S11000 S11000-281 S2 08 No. record count: 13 of 13

#### Repeat procedure until all classes are finalized

# Sign Out

| Hom  | /                    | u 🔻 Help 🔻             |          |             |                |            |               |                                 |                  |         |             |                  |
|------|----------------------|------------------------|----------|-------------|----------------|------------|---------------|---------------------------------|------------------|---------|-------------|------------------|
|      | Ho<br>My<br>Sign Out | Sign Out.<br>Report    | A<br>. ( | t<br>C<br>C | te<br>ii<br>ii |            | p<br>ck<br>ck | Ho<br>Si                        | om<br>gn         | e<br>Oı | ut          |                  |
|      |                      |                        |          |             |                |            |               | a<br>b<br>u<br>l<br>a<br>r<br>v | s<br>o<br>n<br>1 | i<br>v  | a<br>M<br>6 | e<br>e<br>k<br>s |
|      |                      |                        |          |             |                |            |               | 100×1                           | 100×1            | Avg     | 100×1       | Avg              |
|      |                      |                        |          |             |                |            |               | Daily                           | Daily            |         | Six W       |                  |
|      |                      |                        |          |             |                |            |               | Apr 18                          | Apr 21           |         | Apr 16      |                  |
| AI   | I                    |                        |          |             |                |            |               | _                               | _                |         |             |                  |
| Sche | duled Students V     | /ith Ownership         |          |             |                | _          |               |                                 |                  |         |             |                  |
| 1    | 347747               | Alvidrez, Steve        |          | D           | S I            | <b>P</b> 9 | 93            | 85                              | 100              | 93      |             |                  |
| 2    | 483129               | Batista, Eric Anthony  |          | D           | SI             | P (        | 38            | 75                              | 100              | 88      |             |                  |
| 3    | 353664               | Cardenas, Jacob Arturo |          | D           | S I            | <b>P</b> 9 | 99            | 98                              | 100              | 99      |             |                  |

Larry Nelson - Instructional Technology - LNELSON@episd.org - http://webclass.org 26

## Logged Out

| 🕕 Lar     | ту Ne | elson, you are now logged out. |
|-----------|-------|--------------------------------|
| Welcome   |       |                                |
| Login     |       | 1                              |
| User ID:  | *     |                                |
| Password: | *     |                                |
| Qk        |       |                                |
|           |       |                                |

#### Prevents unauthorized access when not at computer

# **Online Handouts**

#### http://webclass.org

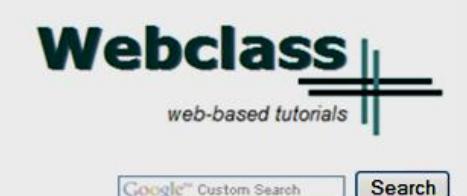

Education and training via the internet are growing rapidly. Accessibility from home or school makes Internet handouts a viable alternative to hardcopy handouts and tutorials.

Webclass.org provides:

- Workshop handouts available anytime, anywhere
- Cambridge online dictionary
- Web-based Keyboarding
- Lesson plan <u>calendar</u>

After all, Webclass.org can be anywhere you want it to be ....

#### Elementary Storytelling in iTunes

View all 19 digital stories from El Paso ISD teachers and students

#### Select Progress Report

smaller group of selected students. Video length is generally 2 to 10 minutes.

#### Larry Nelson - Instructional Technology - LNELSON@episd.org - http://webclass.org 28

View In iTunes

#### About Us

Atomic Learning

**Desktop Setup** 

#### **EasyTech**

#### **Elementary Storytelling**

Audacity Creating a Digital Story Digital Cameras EPISD Photo Release iPod - Getting Started Podcast Projects Syncing video iPod Using iTunes Windows Movie Maker MOV – WMV converter MP4 – AVI converter WMV – MP4 converter

#### **Teacher Web Pages**

TEAMS for Teachers Attendance Gradebook Gradebook Examples Elementary school Middle school High school

Progress Report Report Card Transfer Grade

**United Streaming**